## How to add keyboard layout on Windows 10

- 1. Open Settings.
- 2. Click on Time & Language.
- 3. Click on Language.
- 4. Select your default language from the list.
- 5. Click the Options button.

| ← Settings                                                 |                                                                                                    | – 🗆 X                                                                        |
|------------------------------------------------------------|----------------------------------------------------------------------------------------------------|------------------------------------------------------------------------------|
| යි Home                                                    | Language                                                                                                    |                                                                              |
| Find a setting                                             | Windows display language                                                                                                    | Related settings<br>Date, time, & regional formatting                        |
| 同时 a Language                                              | Windows features like Settings and File Explorer will appear in this language.                                                                                                    | Administrative language settings<br>Spelling, typing, & keyboard<br>settings |
| <ul> <li>Region</li> <li>A<sup>#</sup> Language</li> </ul> | Add a Windows display language in Microsoft Store<br>Use Local Experience Packs to change the language Windows uses<br>for navigation, menus, messages, settings, and help topics.                          | Have a question?                                                             |
| Speech                                                     | Preferred languages                                                                                                    | Change Microsoft Store region<br>Get help                                    |
|                                                            | Apps and websites will appear in the first language in the list that<br>they support. Select a language and then select Options to<br>configure keyboards and other features.<br>+ Add a preferred language | Make Windows better<br>Give us feedback                                      |
|                                                            | English (United States)<br>Default app language; Default input language<br>Windows display language                                                                                                    |                                                                              |
|                                                            | ↑ ↓ Options Remove                                                                                                    |                                                                              |
|                                                            | Choose an input method to always use as default                                                                                                    |                                                                              |

6. Under the "Keyboards" section, click the Add a keyboard button.

| ← Settings                                                         |                              | 1000 | × |
|--------------------------------------------------------------------|------------------------------|------|---|
| الله Language options: English (United States)                     | ×.                           |      |   |
| Language pack installed                                            |                              |      |   |
| Handwriting                                                        | Have a question?<br>Get help |      |   |
| No additional settings                                             |                              |      |   |
| Speech                                                             |                              |      |   |
| Settings                                                           |                              |      |   |
| Regional format                                                    |                              |      |   |
| Windows formats dates and times based on this language<br>Settings |                              |      |   |
| Keyboards                                                          |                              |      |   |
| + Add a keyboard                                                   |                              |      |   |
| QWERTY                                                             |                              |      |   |
| Spanish<br>QWERTY                                                  |                              |      |   |
|                                                                    |                              |      |   |

7. Select the new keyboard layout that you want to add.

| ← Settings                                      | - D ×                        |  |  |  |
|-------------------------------------------------|------------------------------|--|--|--|
|                                                 |                              |  |  |  |
|                                                 | Related settings             |  |  |  |
| Language pack                                   | Add additional speech voices |  |  |  |
| Language pack installed                         |                              |  |  |  |
|                                                 | Have a question?             |  |  |  |
| QWERTY                                          | Get help                     |  |  |  |
| QWERTY                                          |                              |  |  |  |
| United States-Dvorak<br>DVORAK                  |                              |  |  |  |
| United States-Dvorak for left hand<br>DVORAK L  |                              |  |  |  |
| United States-Dvorak for right hand<br>DVORAK R |                              |  |  |  |
| United States-International<br>QWERTY           |                              |  |  |  |
| + Add a keyboard                                |                              |  |  |  |
| US<br>QWERTY                                    |                              |  |  |  |
| Spanish<br>OWERTY                               |                              |  |  |  |

Once you complete the steps, the new layout will be installed on your device, and you can start using it with the steps below.

## Removing keyboard layouts

- 1. Open Settings.
- 2. Click on Time & Language.
- 3. Click on Language.
- 4. Select your default language from the list.
- 5. Click the Options button.

| ← Settings               |                                                                                                    | - 🗆 X                                 |
|--------------------------|----------------------------------------------------------------------------------------------------|---------------------------------------|
| ம் Home                  | Language                                                                                                    |                                       |
| Find a setting           | Windows display language                                                                                                    | Related settings                      |
|                          |                                                                                                    | Date, time, & regional formatting     |
| Time & Language          | English (United States)                                                                                                    | Administrative language settings      |
| 🗟 Date & time            | Windows features like Settings and File Explorer will appear in this<br>language.                                                                                             | Spelling, typing, & keyboard settings |
| 🕲 Region                 | Add a Windows display language in Microsoft Store                                                                                                    |                                       |
| ,A <sup>≉</sup> Language | Use Local Experience Packs to change the language Windows uses<br>for navigation, menus, messages, settings, and help topics.                                                 | Have a question?                      |
|                          |                                                                                                    | Add an input language                 |
| Speech                   | Defendence                                                                                                    | Change Microsoft Store region         |
|                          | Preferred languages                                                                                                    | Get help                              |
|                          | Apps and websites will appear in the first language in the list that<br>they support. Select a language and then select Options to<br>configure keyboards and other features. | Make Windows better                   |
|                          | + Add a preferred language                                                                                                    | Give us feedback                      |
|                          | Hermitian       K* €?       L       C         Default app language; Default input language         Windows display language                                                   |                                       |
|                          | ↑ ↓ Options Remove                                                                                                    |                                       |
|                          | Choose an input method to always use as default                                                                                                    |                                       |

- 6. Under the "Keyboards" section, select the keyboard from the list.
- 7. Click the Remove button.

| ← Settings                                                         | - | × |
|--------------------------------------------------------------------|---|---|
|                                                                    |   |   |
| Speech                                                             |   |   |
| Settings                                                           |   |   |
| Regional format                                                    |   |   |
| Windows formats dates and times based on this language<br>Settings |   |   |
| Keyboards                                                          |   |   |
| + Add a keyboard                                                   |   |   |
| US<br>QWERTY                                                       |   |   |
| Spanish<br>QWERTY                                                  |   |   |
| United States-Dvorak<br>DVORAK<br>Remove                           |   |   |
|                                                                    |   |   |

After you complete the steps, the keyboard layout will be uninstalled from your device.

## How to change keyboard layout on Windows 10

- 1. Click the keyboard layout out button on the notification area of the taskbar.
- 2. Select the layout that you want to use.

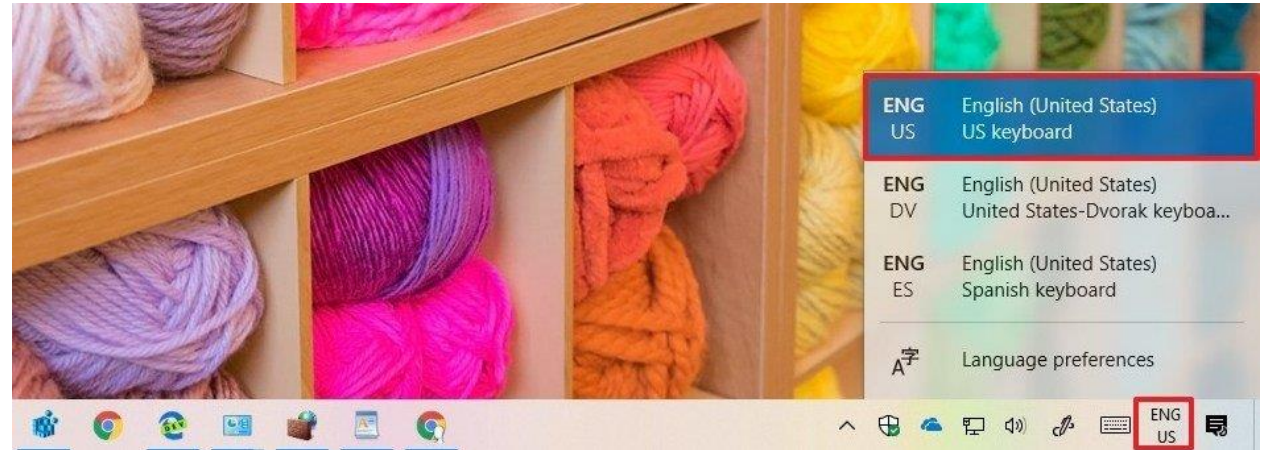

Alternatively, you can also use the Windows key + Spacebar keyboard shortcut to quickly change between the available keyboard layouts.